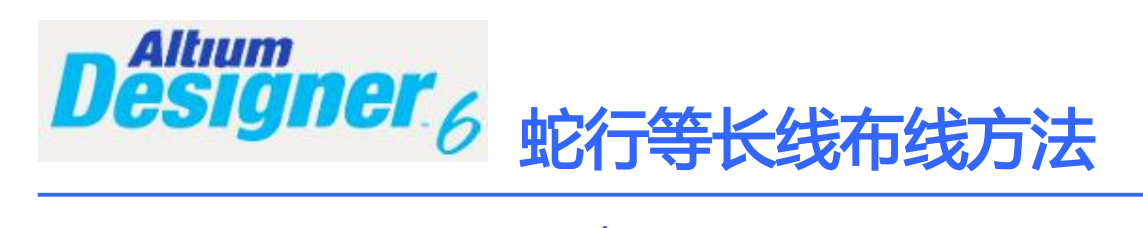

古风

**Altium Designer 6.x** 软件更新速度很快,现在都有 AD7 了,以前一直用 99SE,没想到 AD6 的功能越来越强大了,在操作方面做了很大改进,特别是在布等长线时,蛇行线的布线那是太容易了。

# 一. 设置需要等长的网络组

点击主菜单 Designà Classes,在弹出的窗口中单击 Net Classes,并右键,点 Add Class

| Object Class Explorer                                                                                                    |                                                                                                    |   |                                                                                                    |  |  |
|----------------------------------------------------------------------------------------------------|----------------------------------------------------------------------------------------------------|---|----------------------------------------------------------------------------------------------------|--|--|
| Object Classes     Mic Classes     Mic Class     Mic Class     Son Class     Son | Name  MIC Class New Class SNew Class SDRAM Class SDRAM Class SUSB Class SVCC Class All From-Tos All Nets | A | Class Type<br>Net Class<br>Net Class<br>Net Class<br>Net Class<br>Net Class<br>Net Class<br>Net Class<br>Net Class |  |  |
| Net Class     Add Class     Delete Class     New     Rename Class                                                                                                    |                                                                                                    |   |                                                                                                    |  |  |

会增加一个 New Class, 在该网络组上右键, 修改一个你想要的名字, 如: SDRAM 等。

| 🗄 💁 Object Classes                                       | * | Name        | 🕗 Class Type |
|----------------------------------------------------------|---|-------------|--------------|
| 🖻 💼 Net Classes                                          |   | 😂 MIC Class | Net Class    |
| 😂 MIC Class                                              |   | 😂 New Class | Net Class    |
|                                                          | _ |             |              |
| J. 🚱 Object Classes                                      |   |             |              |
| ⊡- Object Classes<br>⊟- Net Classes                      |   |             |              |
| ⊡ • 💁 Object Classes<br>⊡ • 📰 Net Classes<br>🚟 MIC Class |   |             |              |

单击打开它,将需要等长的网络,从左边选取并添加到右边的窗口中。

| Non-Members                                 | Members    |
|---------------------------------------------|------------|
| ×                                           | ×          |
| 1                                           |            |
| USB_AGND                                    | MEM_BA1    |
| USB_DETECT                                  | >> MEM_CAS |
| USB_DMINUS                                  | MEM_CKE    |
| USB DPLUS                                   | MEM_CLK    |
| USB_PWR_CON                                 | MEM_CS0    |
| USB_RREFEXT                                 |            |
| USB_VBUS                                    | / MEM_D1   |
| VBAT                                        | MEM_D2     |
| VBAT1                                       | MEM_D3     |
| VCCIN                                       | << MEM_D4  |
| VCC_FM                                      | MEM_D5     |
| VDAC_COMP                                   | MEM_D6     |
| VDAC_OUT                                    | = MEM_D7   |
|                                             |            |
|                                             |            |
| 然后再点击 4400000000000000000000000000000000000 |            |

二. 布线

在布蛇行线时,只能在已经布好的线上修改,不能直接拉蛇线,所以得先布线,把所有 SDRAM Class 的网络用手工(不推荐用自动)的方式布完线,走线尽量的短,尽量的宽松, 也就是说间距留大一点。应该把最长的那一根做为基准,把它尽量的布短一点。

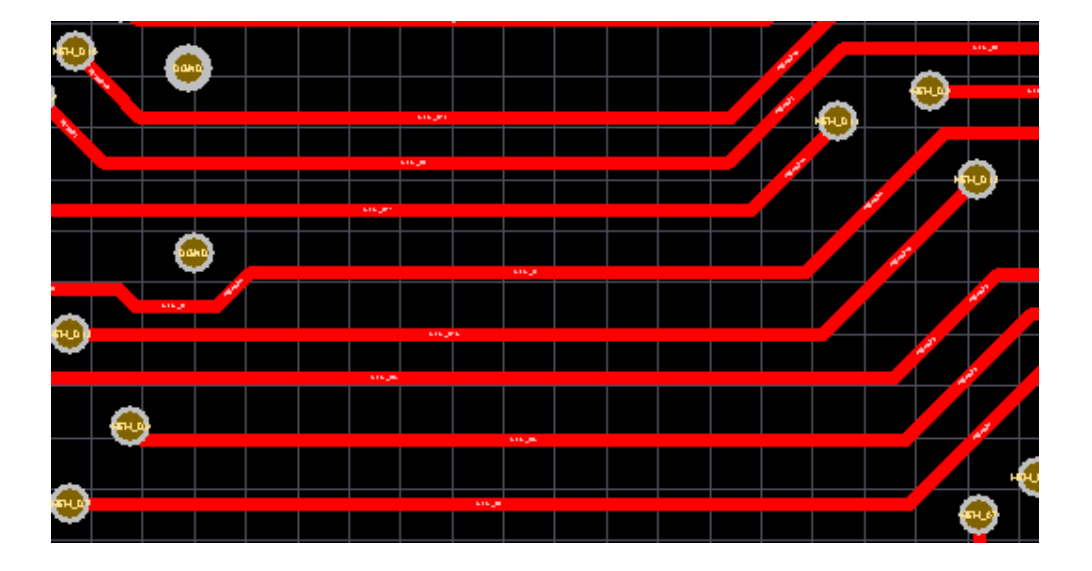

## 三. 走蛇行线等长

按 T , R 键 , 单击一根走线 , 再按 TAB 键 , 设置一下先

| Net: MEM_D7; Old Length: 1                                          | 9.85754mm - Interactive Length Tuning [mm]                        | ? ×    |  |
|---------------------------------------------------------------------|-------------------------------------------------------------------|--------|--|
| Target Length                                                       |                                                                   |        |  |
| Γ                                                                   | Peccently used lengths                                            |        |  |
| Manual                                                              | 27 12123mm                                                        |        |  |
|                                                                     | 27mm                                                              |        |  |
|                                                                     | 27.87396mm                                                        |        |  |
| C From Net                                                          |                                                                   |        |  |
|                                                                     |                                                                   |        |  |
| C From Rules                                                        |                                                                   |        |  |
| Target Length 27.12123m                                             | m Create Rule From Length                                         |        |  |
| Target Length set manually or fr<br>Valid range constrained by curr | rom last used value.<br>rent rules is between 0mm and 27.87396mm. |        |  |
| ☑ Clip to target length                                             |                                                                   |        |  |
| Pattern                                                             |                                                                   |        |  |
|                                                                     |                                                                   |        |  |
| Style Mitered with Arcs                                             | Max <u>A</u> mplitude 1.1524mm                                    |        |  |
|                                                                     |                                                                   |        |  |
|                                                                     |                                                                   | _      |  |
|                                                                     | <u>G</u> ap 0.1524mm                                              |        |  |
| Amplitude Increment 0.15                                            | 524mm Gag Increment 0.15                                          | 24mm   |  |
|                                                                     | ОК                                                                | Cancel |  |

1. 选中 • From Net 在右边的网络中,选中一根你想要长度的网络,一般选最长的那根

| C <u>M</u> anual      |           | Name            | Length                  |
|-----------------------|-----------|-----------------|-------------------------|
|                       |           | ame Length Rule |                         |
|                       |           | MEM_A0          | 27.6159mm               |
|                       |           | MEM_D15         | 27.43869mm              |
| From Net              |           | MEM_A5          | 27.41643mm              |
|                       |           | MEM_A3          | 27.36185mm              |
|                       |           | MEM_D14         | 27.32156mm              |
| C From Rules          |           | MEM_CS0         | 27.26778mm              |
|                       |           | MEM_D1          | 27.24748mm              |
|                       |           | MEM CLK         | 27 12124mm              |
|                       |           |                 |                         |
| Target <u>L</u> ength | 27.6159mm |                 | Create Rule From Length |

### 2. 蛇行设置

| <u>S</u> tyle Miter | ed with Arcs     | Max <u>A</u> mplitude 1. | 1524mm     | 蛇行线幅度  |
|---------------------|------------------|--------------------------|------------|--------|
|                     |                  | 0.1524mm                 | 步长递城       | 曾量     |
| Amplitude Inc       | rement  0.1524mm | Ga <u>p</u> Inc          | rement  0. | 1524mm |
| 幅度递增量               |                  |                          | OK         | Cancel |

| Pattern —     |                   |       |
|---------------|-------------------|-------|
| <u>S</u> tyle | Mitered with Arcs |       |
|               |                   | 这里为蛇行 |

这里为蛇行线的样式,可以根据自己的需要选择.

2. 布蛇行线的快捷键控制:

在布蛇行线时,按快捷键"1""2""3""4"",""。"可以在走线时随时控制蛇行线的形状。

快捷键: 1 与 2,改变蛇行线的拐角与弧度。

快捷键: 3 与4 改变蛇行线的宽度。

快捷键: , 与。改变蛇行线的幅度。

了解了这些,就可以开始布蛇行线了,单击 OK 退出设置,在刚才那条线上,按装走线的方向, 拉动鼠标,一串漂亮的蛇行线就出来了。

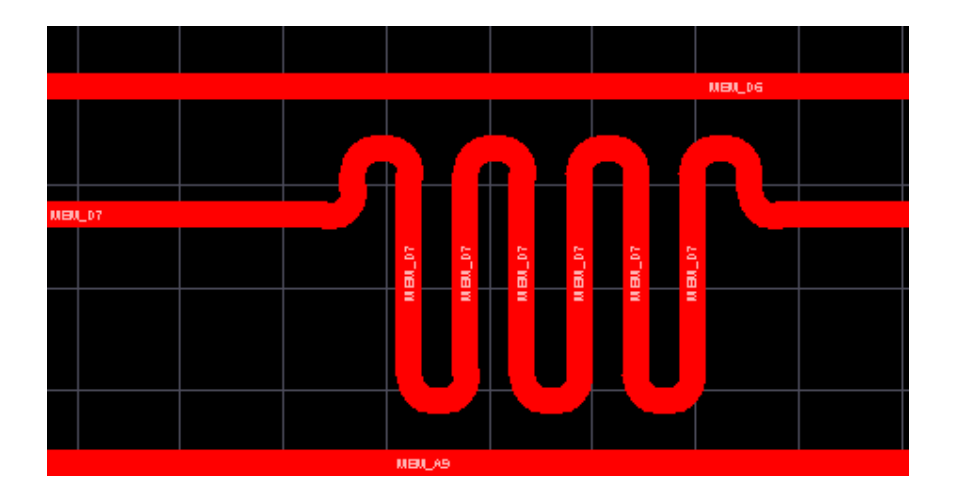

规定了蛇线的长度,在拉蛇线时,就不用在乎到底走了多长,总之,拉到蛇线不再出现为止, 在有些空隙大的地方,就可以按"逗号"与"句号"键来控制幅度的大小。

#### 四. 检查网络长度

布完线后,按R,L输出报告,查看网络是否是等长的。

| ΜΓΜ Δ2        | Signal Layers<br>Only | 27.1212mm |
|---------------|-----------------------|-----------|
| <u>MEM_A3</u> | Signal Layers<br>Only | 27.3619mm |
| MEM A4        | Signal Layers<br>Only | 27.1212mm |

OK,蛇行等长线搞定。

注,另外还可以自动等长,但那样出来的线条很难看,所以还是用手动的好。

五.PCB设计学习论坛推荐 (众多好的 PCB 学习资料尽在其中)

中国联盟设计论坛 http://bbspcb.ttsite.com/

2008年6月29

## 古 风